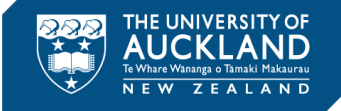

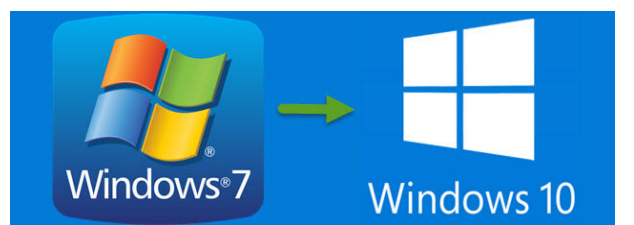

## Self-Upgrade Guide

14 Oct. 19 (v1.3)

## Introduction

Your University-owned Windows 7 computer needs to be upgraded to Windows 10 and Office 365. This is a remote upgrade that you can do yourself at a time convenient to you.

## Note the following;

- The process to upgrade to Windows 10 takes a couple of hours and you will not be able to use your computer during this period. It is best to commence this process at the end of the day before you leave the office.
- If you do shutdown the computer when the upgrade is running it will restart the upgrade when the machine is next turned on
- The first time you login once Windows 10 has been installed, it will take 30 minutes for the upgrade process to be completed
- If you do use a laptop ensure the machine is plugged into a power source before you initiate the upgrade to Windows 10

You will have access to the latest version of Microsoft Office once the upgrade has been completed

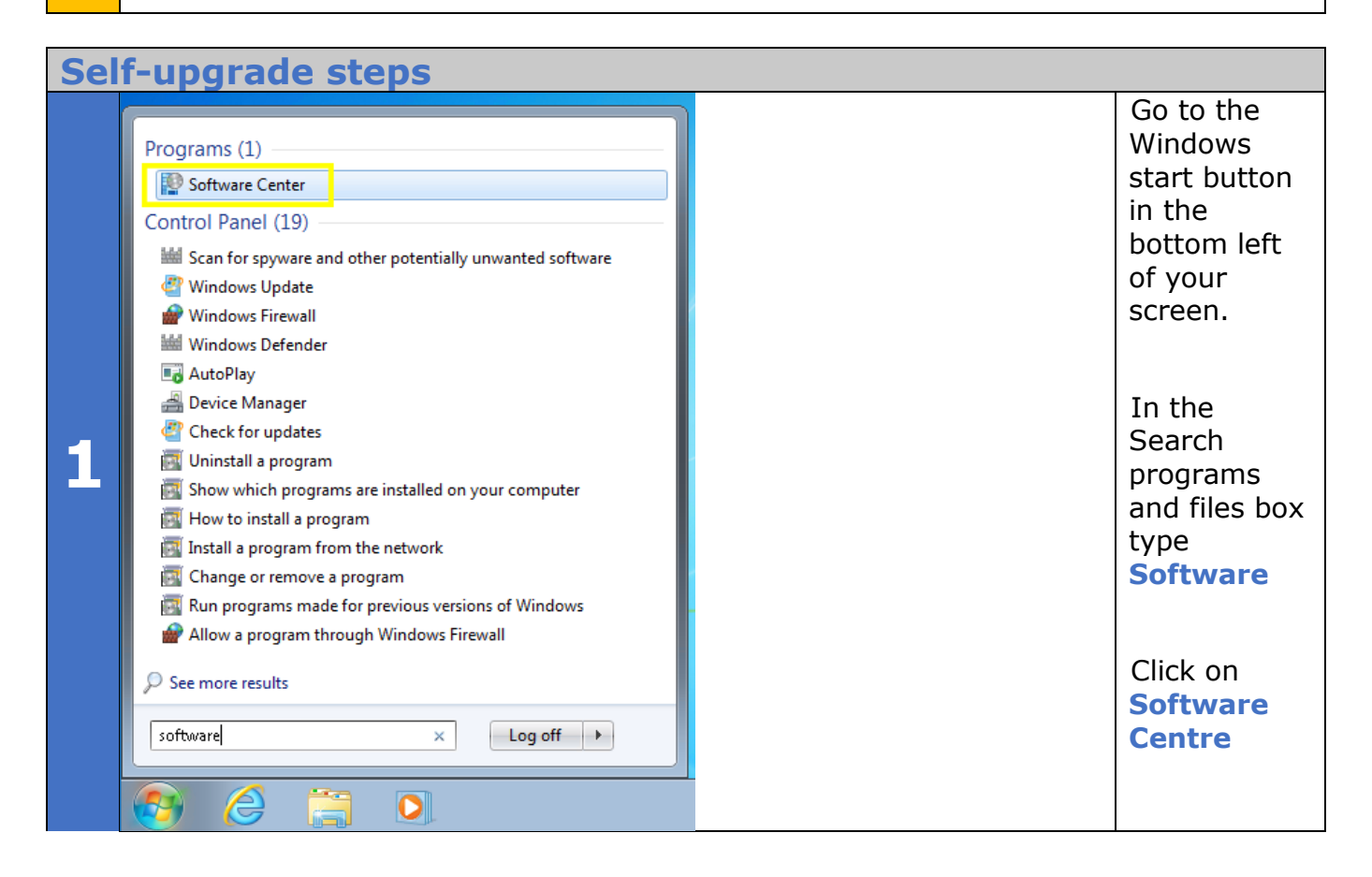

|   | Software Center                                    |                       |           | (         | Under<br>Operating                              |
|---|----------------------------------------------------|-----------------------|-----------|-----------|-------------------------------------------------|
|   | The University of Au                               | ckland                |           |           | <b>systems</b><br>you will see<br>the option to |
| 2 | ■ <u>A</u> pplications<br><i>€</i> <u>U</u> pdates | All Required          | Search    |           | upgrade to<br>Windows 10                        |
|   | C Operating Systems                                | Name                  | Publisher | Status    |                                                 |
|   | Installation status                                | Upgrade to Windows 10 |           | Available |                                                 |
|   | Device compliance                                  |                       |           |           |                                                 |

|   | Software Center          |                                                                                                    | Click Install |
|---|--------------------------|----------------------------------------------------------------------------------------------------|---------------|
|   | The University of Auc    | ckland                                                                                                    |               |
|   | Applications             | Operating Systems > Operating system details                                                                                    |               |
|   | <b>∂</b> <u>U</u> pdates | Upgrade to Windows 10                                                                                                    |               |
|   | 🖻 Operating Systems      |                                                                                                    |               |
|   | ▶ Installation status    | I <u>n</u> stali                                                                                                    |               |
| 3 | Device compliance        |                                                                                                    |               |
|   | ✿ O <u>p</u> tions       | This will upgrade a Windows 7 PC to Windows 10.**PLEASE NOTE** this will take<br>around three hours, and cause several reboots. |               |
|   |                          |                                                                                                    |               |
|   |                          | Status: Available<br>Date published: 10/06/2019                                                                                 |               |
|   |                          | Restart required: Yes<br>Download size: Less than 1 MB<br>Estimated time: 0 minutes<br>Total components: 1                      |               |
|   |                          |                                                                                                    |               |

|   | Cotton |                                                                                                    | This is your                            |
|---|--------|----------------------------------------------------------------------------------------------------|-----------------------------------------|
|   | The U  | Iniversity of Auckland                                                                                                    | to cancel<br>and do the                 |
|   |        | Confirm you want to upgrade the operating system on this computer.<br>Upgrading the operating system will take time and your computer might restart several times.                    | upgrade at<br>another<br>time.          |
| 4 |        | This in-place upgrade installs the new operating system and automatically migrates your apps, data, and settings.   Click Install Operating System to begin. Otherwise, click Cancel. | If you want<br>to upgrade<br>now, click |
|   |        |                                                                                                    | Instan                                  |

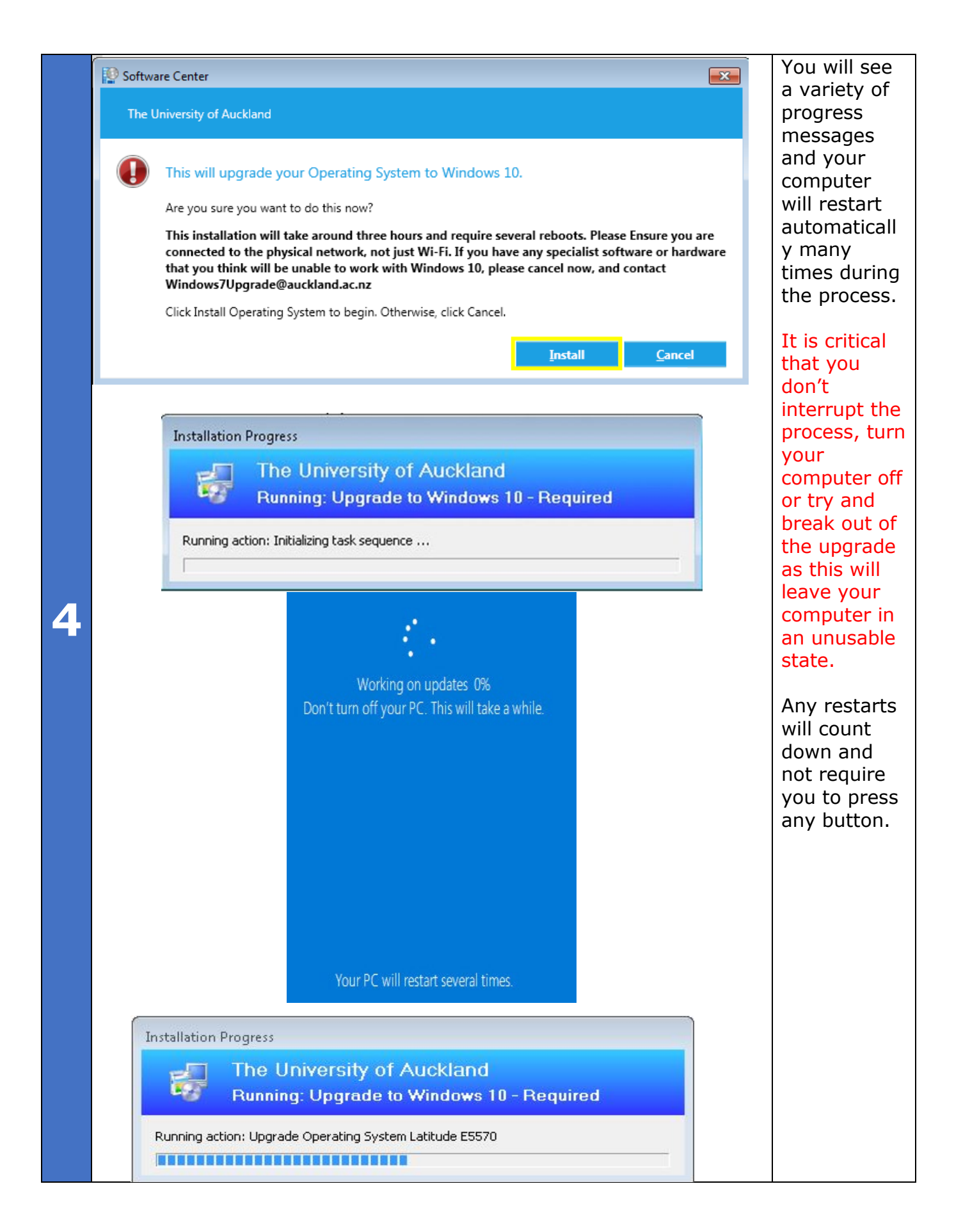

| YASS                                     |                                                                                                    |                                                                                                    |
|------------------------------------------|----------------------------------------------------------------------------------------------------|----------------------------------------------------------------------------------------------------|
| ne University of Auckland                |                                                                                                    |                                                                                                    |
| unning: Upgrade to Windows 10 - Required |                                                                                                    |                                                                                                    |
| Upgrade Operating System Any Other Model |                                                                                                    |                                                                                                    |
|                                          |                                                                                                    |                                                                                                    |
|                                          | gress<br>he University of Auckland<br>unning: Upgrade to Windows 10 - Required<br>Upgrade Operating System Any Other Model | gress<br>he University of Auckland<br>unning: Upgrade to Windows 10 - Required<br>Upgrade Operating System Any Other Model |

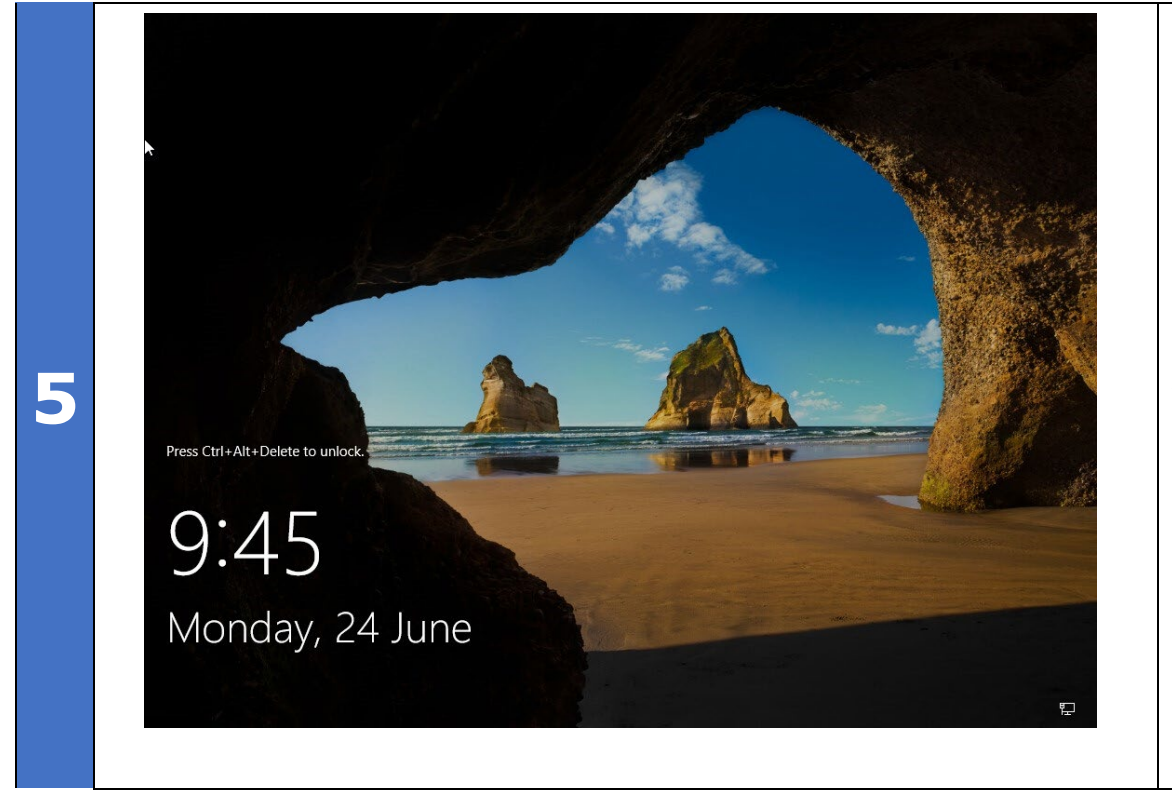

When the upgrade has been completed you will see a screen similar to this.

Press **CTRL ALT** and **DEL** keys to login as usual

Enter your usual username and password